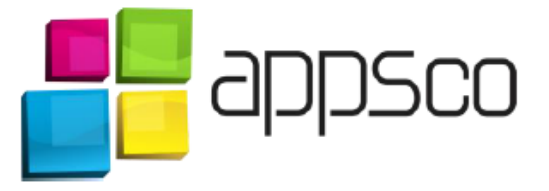

# Hvordan kopiere mailer fra gamle e-post konto til den nye i Outlook

Introduksjon:

Dette dokumentet beskriver hvordan man kopierer e-post fra en mappe til den andre

### 1. Starte – åpne outlook:

Først, må du starte Outlook på din data og så klikke på "Home/Hjem" knapp.

|                                     | John Outback Date File Outback      |                                   |                                              |  |  |
|-------------------------------------|-------------------------------------|-----------------------------------|----------------------------------------------|--|--|
|                                     | INDOX - ULTIOOK DATA FIIE - ULTIOOK |                                   |                                              |  |  |
| FILE HOME SEND / RECEIVE FOLDER     | VIEW                                |                                   |                                              |  |  |
| 🖃 🔚 🕞 Ignore 🗙 📿 🏳                  | 🛛 🦳 🖳 Meeting                       | Move to: ? 🕒 To Manager           | A MARCEL Search People                       |  |  |
| New New Clean Up Delete Reply Reply | Forward                             | E Team Email V Done               | Move Rules OneNote Unread/ Categorize Follow |  |  |
| Email Items - 🖏 Junk - All          | le∎ iviore *                        | Reply & Delete F Create New       |                                              |  |  |
| New Delete                          | Respond                             | Quick Steps                       | Ta Move Tags Find                            |  |  |
| ♦ Favorites                         | Search Current Mailb                | ox (Ctrl+E) 💫 🛛 Current Mailbox 👻 | 🕰 Reply 🛱 Reply All 😂 Forward                |  |  |
|                                     | All Unread                          | By Date ▼ Newest ↓                | čet. 7.8.2014 15:11                          |  |  |
| ✓ Outlook Data File                 | ▲ Today                             |                                   | My Appsco                                    |  |  |
| Inbox                               | My Appsco                           |                                   | test mail 3                                  |  |  |
| Drafts                              | test mail 3                         | 15:11                             |                                              |  |  |
| Sent Items                          | My Appsco                           |                                   |                                              |  |  |
| Deleted Items 3                     | test mail 2                         | 15:10                             |                                              |  |  |
| Junk E-mail                         |                                     |                                   |                                              |  |  |
| Outbox<br>BSS Farda                 | test mail 1                         | 15:09                             |                                              |  |  |
| Correl Folder                       |                                     |                                   |                                              |  |  |
| Search Folders                      |                                     |                                   |                                              |  |  |
| 4                                   |                                     |                                   |                                              |  |  |
| Inbox                               |                                     |                                   |                                              |  |  |
| Drafts [3]                          |                                     |                                   |                                              |  |  |
| Sent                                |                                     |                                   |                                              |  |  |
| Trash 2                             |                                     |                                   |                                              |  |  |
| Chats                               |                                     |                                   |                                              |  |  |
| Contacts                            |                                     |                                   |                                              |  |  |

#### 2. Markere mailene som skal kopieres:

Du kan da åpne Inbox mappen og markere mailene som du ønsker å kopiere. Hvis du ønsker å kopiere alt, trenger du bare å klikke på en mail og så trykke Ctrl + A så alle mailene blir markert.

| Image: Image: Image       | Inbox - Outlook Data File - Outlook |                                                                                              |                               |  |  |
|----------------------------------------------------------------------------------------------------|-------------------------------------|----------------------------------------------------------------------------------------------|-------------------------------|--|--|
| FILE HOME SEND / RECEIVE FOLDER                                                                                                    | VIEW                                |                                                                                              |                               |  |  |
| New New<br>Email Items ▼ Solution Solution Solutio | Forward More *                      | Move to: ?<br>Team Email<br>Reply & Delete<br>Move to: ?<br>To Manager<br>Done<br>Create New |                               |  |  |
| New Delete                                                                                                    | Respond                             | Quick Steps                                                                                  | Tags Find                     |  |  |
| ♦ Favorites                                                                                                    | Search Current Mailb                | ox (Ctrl+E) 🔎   Current Mailbox 👻                                                            | 🕰 Reply 🕼 Reply All 😂 Forward |  |  |
|                                                                                                    | All Unread                          | By Date ▼ Newest ↓                                                                           | čet. 7.8.2014 15:11           |  |  |
| ✓ Outlook Data File                                                                                                    | ▲ Today                             | *                                                                                            | My Appsco                     |  |  |
| Inbox<br>Drafts                                                                                                    | My Appsco<br>test mail 3            | 15:11                                                                                        | test mail 3                   |  |  |
| Sent Items<br>Deleted Items 3<br>Junk E-mail                                                                                                    | My Appsco<br>test mail 2            | 15:10                                                                                        |                               |  |  |
| Outbox<br>RSS Feeds                                                                                                    | My Appsco<br>test mail 1            | 15:09                                                                                        |                               |  |  |
| Search Folders                                                                                                    |                                     |                                                                                              |                               |  |  |
| 4                                                                                                    |                                     |                                                                                              |                               |  |  |
| Inbox                                                                                                    |                                     |                                                                                              |                               |  |  |
| Drafts [3]                                                                                                    |                                     |                                                                                              |                               |  |  |
| Sent                                                                                                    |                                     |                                                                                              |                               |  |  |
| Trash 2                                                                                                    |                                     |                                                                                              |                               |  |  |
| Chats                                                                                                    |                                     |                                                                                              |                               |  |  |
| Contacts                                                                                                    |                                     |                                                                                              |                               |  |  |

#### 3. Kopiere mailene til en annen mappe:

Til høyre finner du Move/Flytte knappen. Klikk på den og så velg Copy to Folder. På denne måten kopierer du markerte mailene til en annen mappe.

|                                     |                          |                                                                                                    | Jahar Ordeal Date Ella Ordeal                                      |
|-------------------------------------|--------------------------|----------------------------------------------------------------------------------------------------|--------------------------------------------------------------------|
|                                     |                          |                                                                                                    | Indox - Outlook Data File - Outlook                                |
| FILE HOME SEND / RECEIVE FOLDER     | VIEW                     |                                                                                                    |                                                                    |
| Rew New<br>Email Items +<br>Items + | Forward More -           | Move to: ? Solution Team Email Constant Solution Team Email Constant Solution Solution Soluti | v<br>v<br>v<br>v<br>v<br>v<br>v<br>v<br>v<br>v<br>v<br>v<br>v<br>v |
| New Delete                          | Respond                  | Quick Steps                                                                                                    | G Inbox Find                                                       |
| > Favorites                         | Search Current Mailb     | ox (Ctrl+E) 👂   Current Mailbox 👻                                                                                                    | Ce Trash                                                           |
|                                     | All Unread               | By Date ▼ Newest ↓                                                                                                    | Cther Folder                                                       |
| ▲ Outlook Data File                 | 4 Today                  |                                                                                                    | Copy to Folder nail@gmail.com>                                     |
| Inbox<br>Drafts<br>Sent Items       | My Appsco<br>test mail 3 | 15:11                                                                                                    | Copy to Folder<br>Copy this item to a different folder.            |
| Deleted Items 3<br>Junk E-mail      | My Appsco<br>test mail 2 | 15:10                                                                                                    |                                                                    |
| Outbox<br>RSS Feeds                 | My Appsco<br>test mail 1 | 15:09                                                                                                    |                                                                    |
| Search Folders                      |                          |                                                                                                    |                                                                    |
|                                     |                          |                                                                                                    |                                                                    |
| Inbox                               |                          |                                                                                                    |                                                                    |
| Drafts [3]                          |                          |                                                                                                    |                                                                    |
| Sent                                |                          |                                                                                                    |                                                                    |
| Trash 2                             |                          |                                                                                                    |                                                                    |
| Chats                               |                          |                                                                                                    |                                                                    |
| Contacts                            |                          |                                                                                                    |                                                                    |

#### 4. Velge ny mappe og kopiere:

Vinduet med forskjellige mapper i Outlook dukker opp. Du kan velge en mappe hvor du ønsker å kopiere de gamle mailene. Klikk på OK. Mailene er nå kopiert.

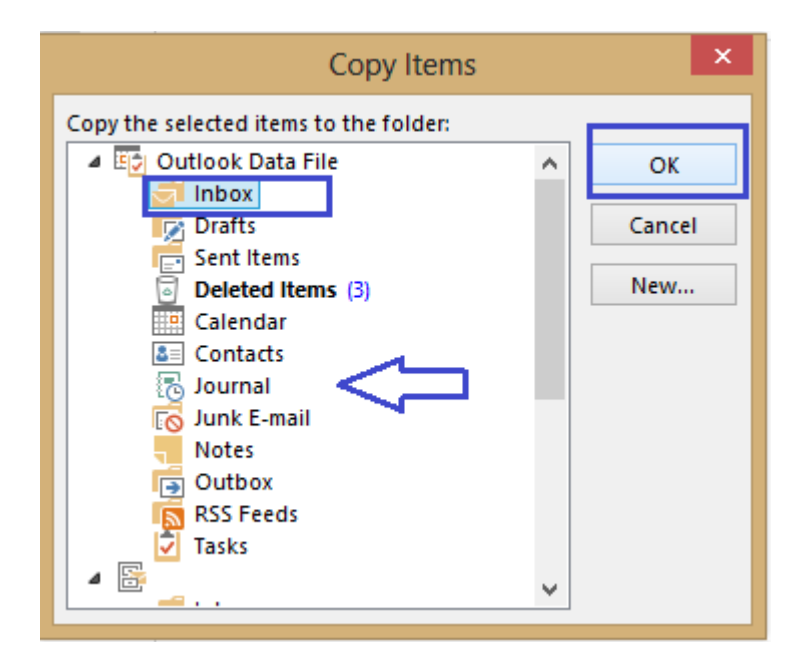

## Trenger du hjelp?

Du kan når som helst kontakte oss via telefon eller andre digitale medier.

Web: <u>http://support.appsco.com</u>

E-mail: <a href="mailto:support@webcomputing.no">support@webcomputing.no</a>; <a href="mailto:support@appsco.com">support@appsco.com</a>

Telefon: 982 60 585; 820 75 032 (Kr 14,- / min )